### Kurzanleitung

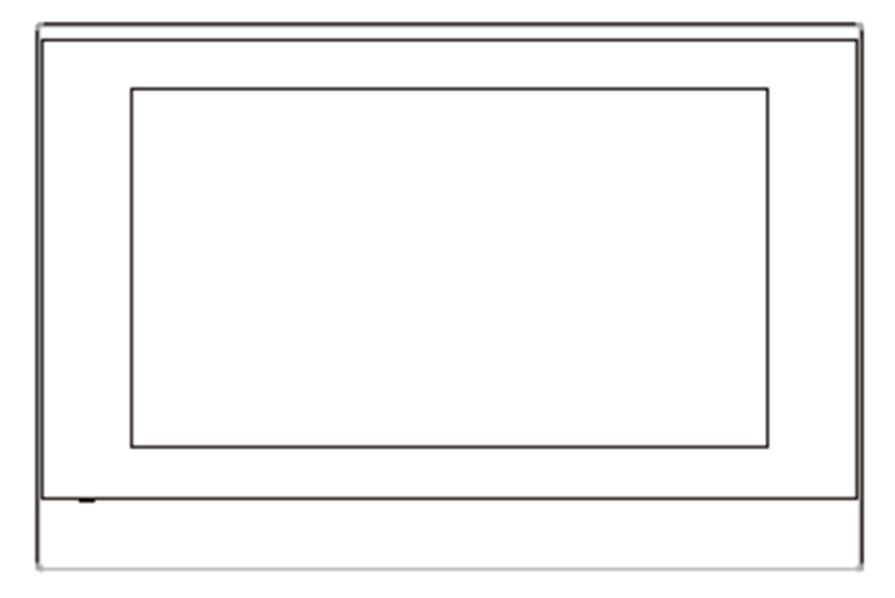

DOWNLOAD:

https://esenta.de/download/site/ba/is313w/is313we-w\_de.pdf

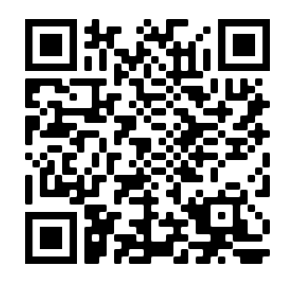

### Lieferumfang

Vergewissern Sie sich, dass das Paket folgende Elemente beinhaltet:

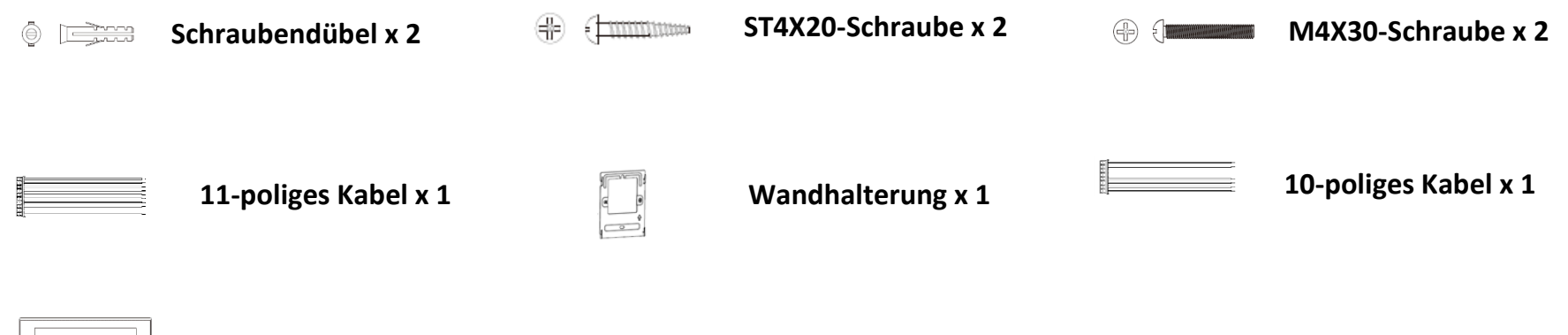

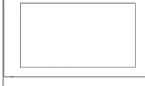

Innenstation x 1

### Produktübersicht

### Frontseite

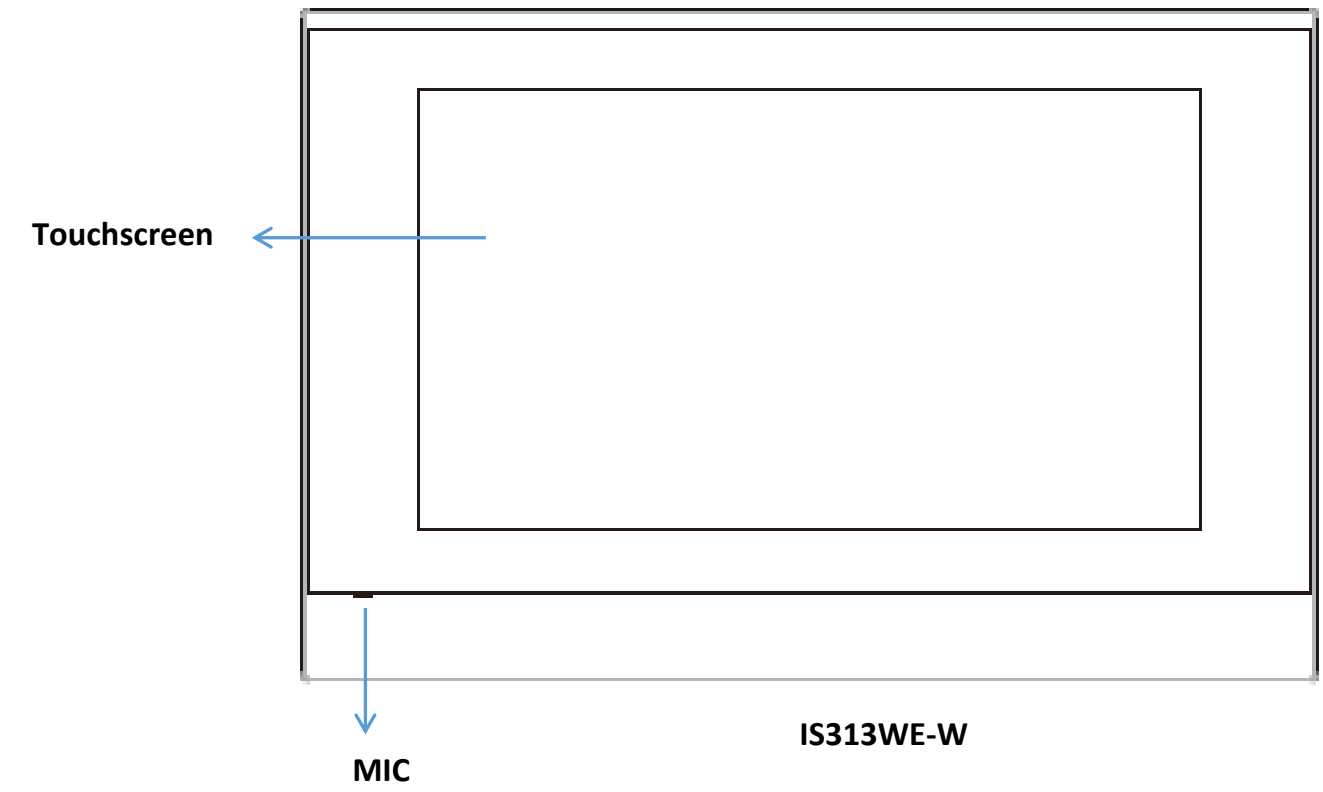

#### Rückseite

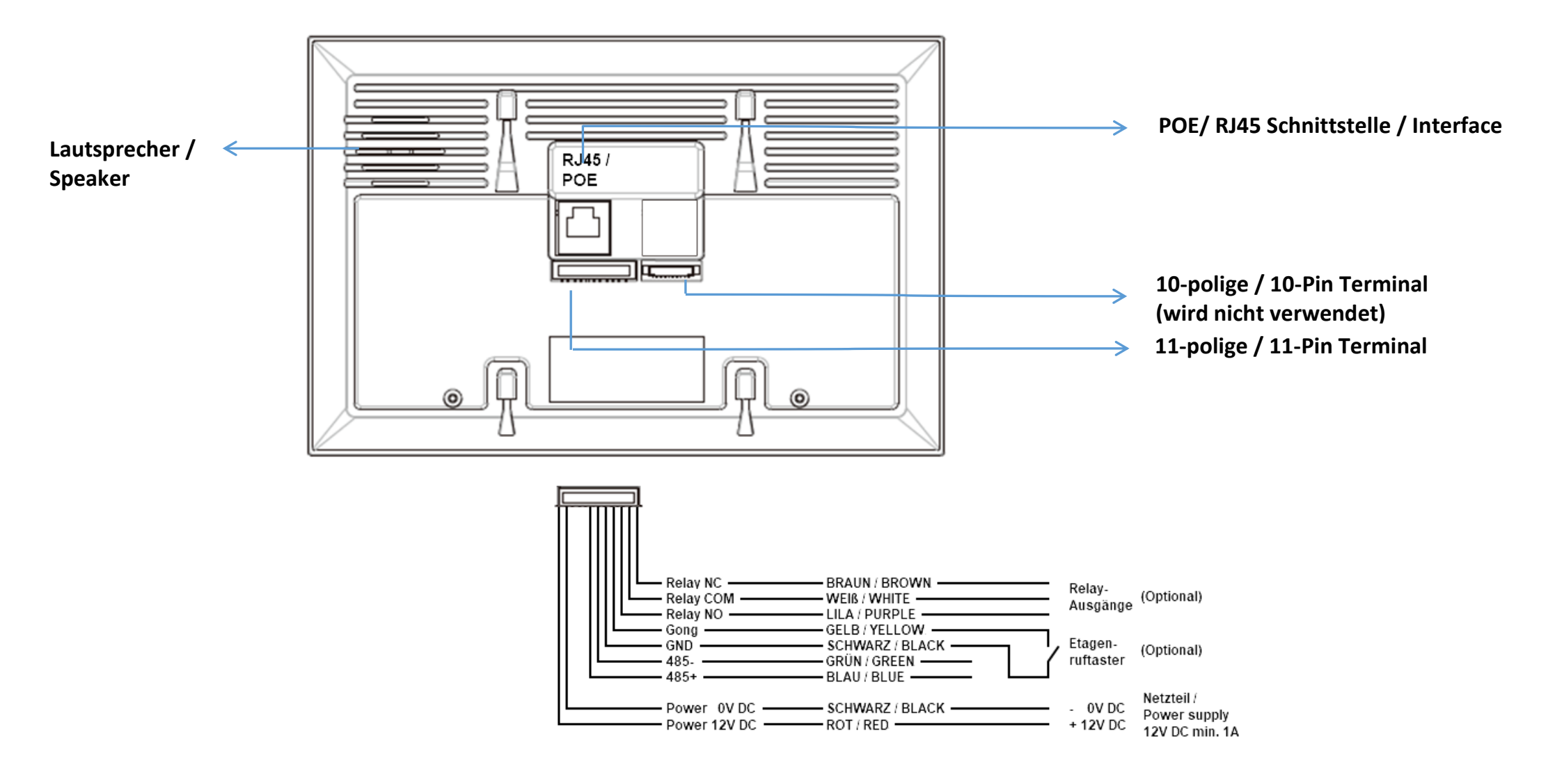

### Installation

#### An einer tiefen UP-Schalterdose in der Wand

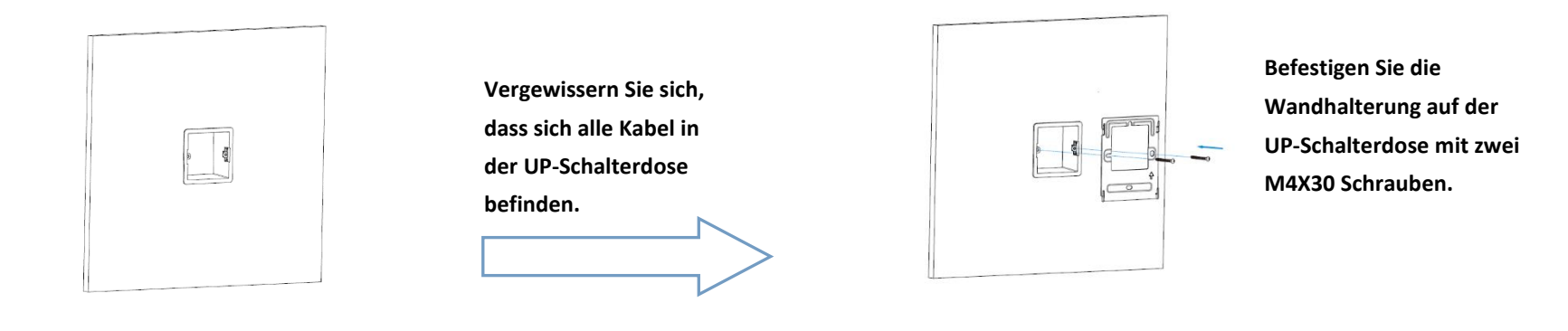

#### Befestigung des Geräts

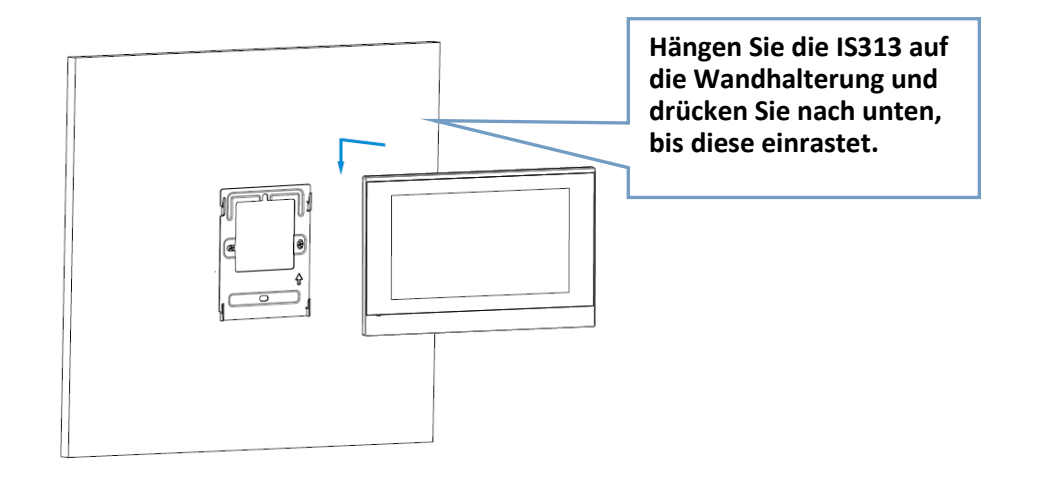

### Konfiguration an der IS313W

1. Zugang zu den grundlegenden Informationen: Nach der Einrichtung des Netzwerks und der Spannungsversorgung, gehen Sie auf More -> Setting -> Advance -> Passwort: 123456 eigenben und mit OK bestätigen

Network -> Refresh -> Ihr WLAN auswählen -> Ihr WLAN-Passwort eingeben und auf das Speichersymbol tippen.

- Zugang zum Webinterface von IS313W: Starten Sie einen Browser und geben Sie die IP Adresse ein, danach den Nutzernamen und das Passwort zum Anmelden. Voreingestellt: Nutzername: admin Passwort: admin

### Konfiguration im Webinterface

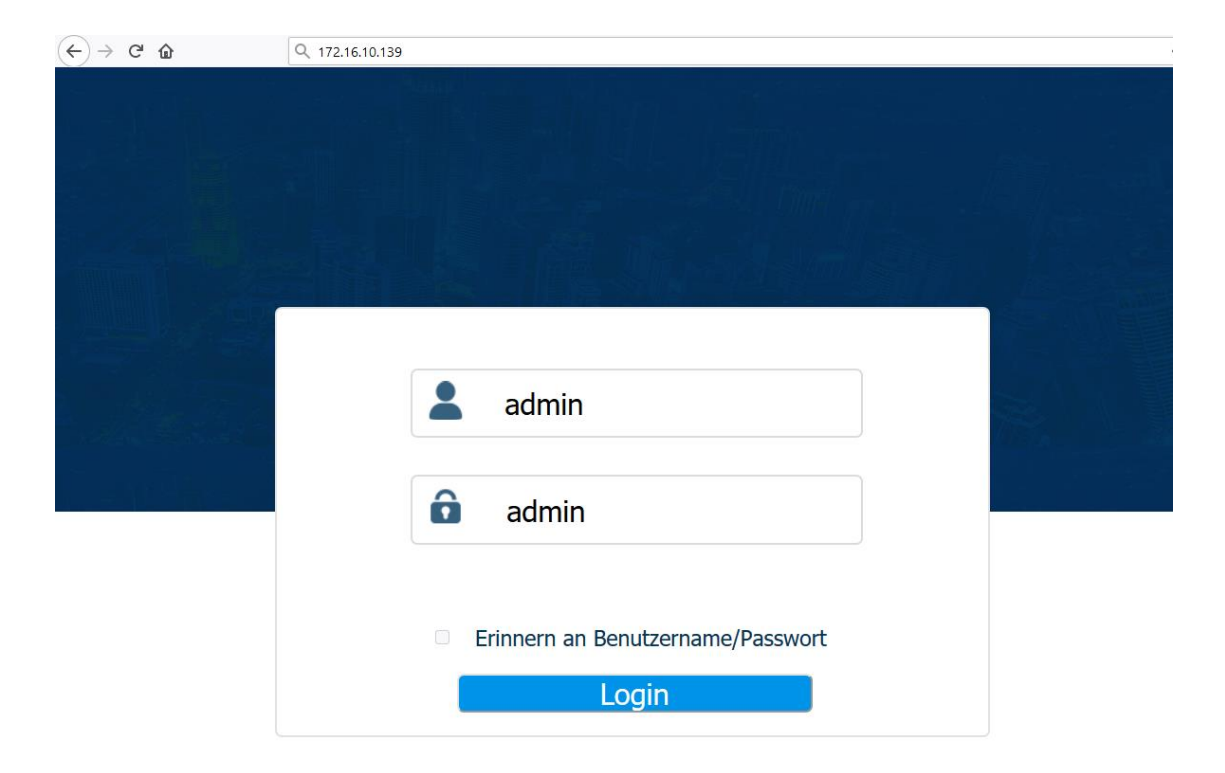

| $(\leftarrow)  ightarrow$ G $(\square)$ | 0 🔏 172.16.10.140/sip                                                                                                |   | 0 4 1         | 72 16 10 13 | 30/fmi/do?id=48/id=198RefRand=46024491                   | ••• 🖾 💠 🛛 Suchen   |
|-----------------------------------------|----------------------------------------------------------------------------------------------------|---|---------------|-------------|----------------------------------------------------------|--------------------|
|                                         | L SIP                                                                                                    |   | Status        |             | Monitor                                                  |                    |
| ESENTA                                  |                                                                                                    | U | Status        | ~           | Homeor                                                   |                    |
| smart living                            | SIP Server Anruf Einstellungen DTMF Codes                                                                            | 0 | Konto         | ~           | Door Phone                                               |                    |
| Status #                                | Allgemein                                                                                                    | 0 | Konto         | · ·         |                                                          | Benutzer-Nam       |
|                                         | Anruf Timeout (Sekunden)                                                                                             | G | Netzwork      | ~           | Index Nummer Name URL                                    | Display            |
| Netzwerk 🚠                              | 60                                                                                                    |   | Netzwerk      |             | ✓ 1 IS313W SIAS rtsp://172.16.10.140:8554/h20            | 54 camera Disabled |
| SIP Telefonie                           |                                                                                                    |   | Phone         | ~           | 2                                                        |                    |
| Klingelschilder 🧧                       | Direct IP Call                                                                                                    |   | THONE         |             | 3                                                        |                    |
| Benutzer 😁                              | Benutzername Protokoli                                                                                               |   | Zeit/Sprache  |             | 4                                                        |                    |
| Cloud 🌢                                 | IS313W UDP v                                                                                                    |   | Loig opracito |             | 5                                                        |                    |
| Kamera 🧿                                |                                                                                                    |   | Anruf         |             | 6                                                        |                    |
| Smart Home 🏾 🎽                          | ✓ Speichern                                                                                                    |   |               |             | 7                                                        |                    |
|                                         |                                                                                                    |   | Taste/Display |             | 8                                                        |                    |
| Logs                                    |                                                                                                    |   |               |             | 9                                                        |                    |
| Wartung 🗲                               |                                                                                                    |   | Klingeltöne   |             | 10                                                       |                    |
| Weitere Einstellungen 📽                 |                                                                                                    |   |               |             | Device Number 18313W Device Name                         | CTAC               |
|                                         |                                                                                                    |   | Multicast     |             |                                                          | SIAS               |
|                                         |                                                                                                    |   |               |             | Destination URL rtsp://172.16.10.140:8554/h264 User Name | camera             |
| (←) → ♂ @                               | 🕖 🔏 172.16.10.140/camera 🖹 🚥 💟 😭                                                                                     |   | Album         |             | Password Display in Call                                 | Disabled           |
|                                         | 🙆 Kamera                                                                                                    |   |               |             |                                                          |                    |
| ESENTA                                  |                                                                                                    |   | Durchsage     |             |                                                          | X Cancel           |
| smart living                            | Allgemein Bildausschnitt Bewegungsregion Streams                                                                     |   |               |             | Monitor Import/Export                                    |                    |
|                                         | (M) IPEG Links                                                                                                    |   | Monitor       |             | Import(.xml) Not selected any files Select File 🕣 Im     | port 🗙 Cancel      |
| Status A                                |                                                                                                    |   |               |             |                                                          |                    |
| Netzwerk 🚠                              | http://camera.testtesttest@172.16.10.140/snapshot.jpg 4 http://camera.testtesttest@172.16.10.140/snapshot_wide.jpg 4 |   | Relay         |             | Export Export                                            |                    |
| SIP Telefonie                           | MJPEG Stream (3:4) MJPEG Stream (16:9)                                                                               |   | Lift          |             | Web Camera                                               |                    |
| Klingelschilder 🗐                       | http://camera.testtesttest@172.16.10.140/stream.mjpg 街 http://camera.testtesttest@172.16.10.140/stream_wide.mjpg 🐴   |   |               |             |                                                          |                    |
| Benutzer 😁                              |                                                                                                    |   |               |             |                                                          |                    |
| Cloud 🗅                                 | H264 Stream (460)                                                                                                    |   |               |             |                                                          |                    |
| Kamera 👩                                | rtso://camera.testtest@172.16.10.140/8554/h264 <b>4</b>                                                              |   |               |             |                                                          |                    |
| Smart Homo 2                            |                                                                                                    |   |               |             |                                                          |                    |
|                                         | rtsp://172.16.10.140:8554/h264                                                                                       |   |               |             |                                                          |                    |
| Logs                                    | rveues rvamera-Passwort SetZen                                                                                       |   |               |             |                                                          |                    |
| Wartung 🔎                               | Neues Passwort Passwort wiederholen                                                                                  |   |               |             |                                                          |                    |
| Weitere Einstellungen 🛛 🕫               | Passworu Passworu                                                                                                    |   |               |             |                                                          |                    |
|                                         |                                                                                                    |   |               |             |                                                          |                    |
|                                         | ✓ speicnern                                                                                                    |   |               |             |                                                          |                    |

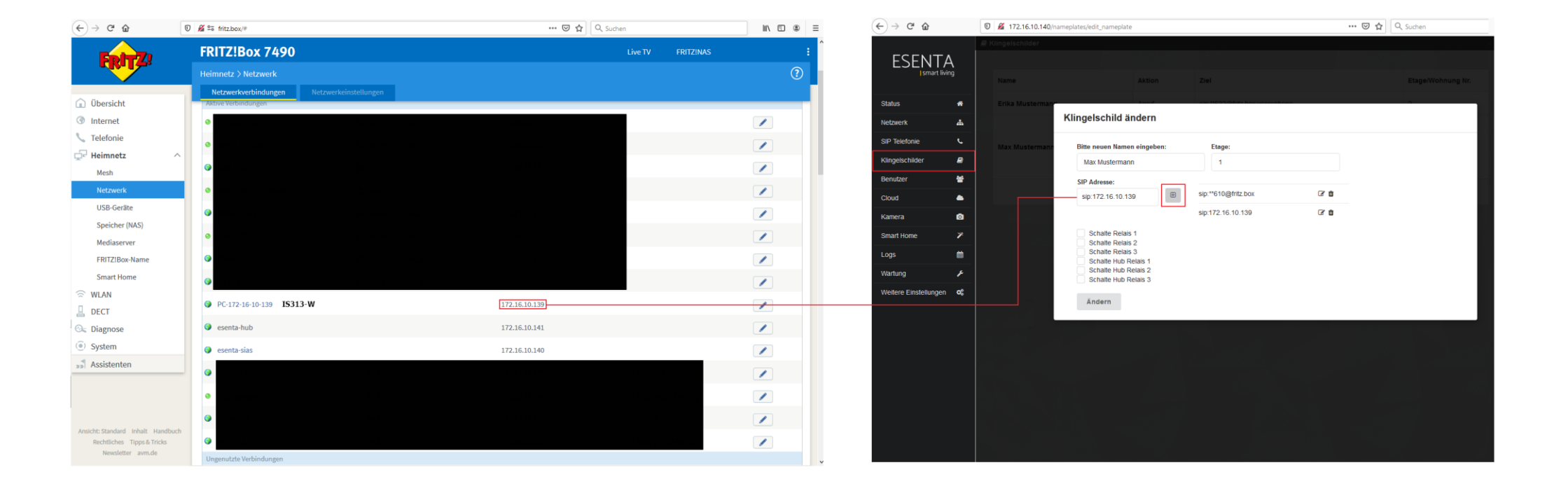

| (←)→ ୯ ₪                  | 0 🔏 172.16.20.112/sip/saveDtmf       | E 110% | Q 172.16.10.139 |                          | 🗵 🔂 🔍 Suchen                     |
|---------------------------|--------------------------------------|--------|-----------------|--------------------------|----------------------------------|
| ESENTA                    |                                      |        | i Status 🗸      | Polay Setting            | Relay                            |
|                           |                                      |        | 🕘 Konto 🗸       |                          |                                  |
| Status 🖀                  | DTMF                                 |        |                 | Local Relay              |                                  |
| Netzwerk 🚣                | Tür Öffnungscode                     |        | 🚯 Netzwerk 🗸 🗸  | DTMF #                   |                                  |
| SIP Telefonie 📞           |                                      |        | 📑 Phone 🧄       | Relay Interval 3s 🔻      | Relay Type Open Door 🔻           |
| Klingelschilder 🗐         | Zusätzliche Codes Aktion Folgeaktion |        |                 | Remote Relay             |                                  |
| Benutzer 👑                | 1     Hub Relais 1     keine         |        | Zeit/Sprache    | DTMF 1234                |                                  |
| Cloud <b>b</b>            | 2 Relais 2 v keine v 🛍               |        | Anruf           | DTMF Code1 4567          |                                  |
| Kamera 💿                  |                                      |        |                 | DTMF Code2 1111          |                                  |
| Smart Home 🏼 🎽            | Weiteren ninzulugen                  |        | Taste/Display   | DTME Code3 #             |                                  |
| Logs 🇰                    | ✓ Speichern                          |        | Klingeltöne     | #                        |                                  |
| Wartung F                 |                                      |        | -               |                          |                                  |
| Weitere Einstellungen 🛯 🎕 |                                      |        | Multicast       | Koy Sotting              |                                  |
|                           |                                      |        | Album           | key Setting              |                                  |
|                           |                                      |        |                 | Softkey In Talking Page  | Variance Tra                     |
|                           |                                      |        | Durchsage       | Taste Status             | Kontoname Typ                    |
|                           |                                      |        | Monitor         | Taste1 Ermöglicht 🔻      | Haustür Remote Relay By DTMF 🔻   |
|                           |                                      |        |                 | Taste2 Ermöglicht 💌      | Garagentor Remote Relay By DTMF1 |
|                           |                                      |        | Relay           |                          |                                  |
|                           |                                      |        | Lift            | Taste3 Ermöglicht 🔻      | Kellertür Remote Relay By DTMF2  |
|                           |                                      |        |                 | Taste4 Ausgeschaltet     | Unlock4 Remote Relay By DTMF3    |
|                           |                                      |        |                 |                          |                                  |
|                           |                                      |        |                 | Taste5 Ausgeschaltet     | Unlock5 Local Relay              |
|                           |                                      |        |                 | Softkey In Incoming Page |                                  |
|                           |                                      |        |                 | Taste Status             | Kontoname Typ                    |
|                           |                                      |        |                 | Tacta                    |                                  |
|                           |                                      |        |                 | Ausgeschaltet            | Remote Relay By HTIP             |
|                           |                                      |        |                 | Softkey In Monitor Page  |                                  |
|                           |                                      |        |                 | Taste Status             | Kontoname Typ                    |
|                           |                                      |        |                 | Taste Ermöglicht 🔻       | Unlock Remote WebRelay           |

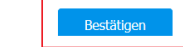

Abbrechen

| ← → ♂ ☆                 | 0 🔏 172.16.10.140/smarthome (11%)                                             |                 |                                                        |
|-------------------------|-------------------------------------------------------------------------------|-----------------|--------------------------------------------------------|
| ESENTA<br>Ismart living | ➤ Smart Home           Allgemein                                              |                 |                                                        |
| Status 🔗                | Schnittstellen                                                                |                 |                                                        |
| Netzwerk 🚠              | WebThings Schnittstelle aktivieren                                            |                 |                                                        |
| SIP Telefonie           | MQTT Schnittstelle aktivieren                                                 | Q 172.16.10.139 | 🗵 🔂 🔍                                                  |
| Klingelschilder 🧧       | HTTP Relais Schnittstelle aktivieren                                          | Charles and     | Relay                                                  |
| Benutzer 嶜              | WebThings                                                                     | U Status V      |                                                        |
| Cloud 🌥                 | URL<br>http://172.16.20.140/thing.json/NXJMxn9xn9vvG 🖉                        | 🗛 Konto 🗸       | WebKelay Setting                                       |
| Kamera 💿                | HTTP Relais                                                                   |                 | IP-Adresse 172.16.20.140/httpcmd/switch/ UserName ctrl |
| Smart Home 🏼 🎢          | Relay 1 erlauben http://ctrl/XsZFdQi8 @ 172.16.20.140/httpcmd/switch/relay1 & | S Netzwerk V    | Password WebRelay Action 1                             |
| Logs 🏛                  | Relay 2 erlauben                                                              | 📑 Phone 🥎       | Web Relay Action Setting                               |
| Wartung 🔎               | Relay 3 erlauben                                                              |                 | ActionId WebRelay Action                               |
| Weitere Einstellungen 😂 | Hub Relay 1 erlauben                                                          | Zeit/Sprache    | 1 relay1                                               |
|                         | Hub Relay 2 erlauben                                                          | Anruf           | 2                                                      |
|                         | Hub Relay 3 erlauben                                                          |                 |                                                        |
|                         | Speichern                                                                     | Taste/Display   | 3                                                      |
|                         |                                                                               | Klingeltöne     | 4                                                      |
|                         |                                                                               | hingelone       | 5                                                      |
|                         |                                                                               | Multicast       |                                                        |
|                         |                                                                               | Album           | Key Setting                                            |
|                         |                                                                               | / NDGIT         | Softkey In Incoming Page                               |
|                         |                                                                               | Durchsage       | Taste Status Kontoname Typ                             |
|                         |                                                                               | Monitor         | Taste Ausgeschaltet 🔻 Unlock Remote Relay By HT        |
|                         |                                                                               | PORICO          | Softkey In Monitor Page                                |
|                         |                                                                               | Relay           | Taste Status Kontoname Tvn                             |
|                         |                                                                               |                 |                                                        |
|                         |                                                                               | Lift            | Taste Ermöglicht  Unlock Remote WebRelay               |

Bestätigen

Abbrechen

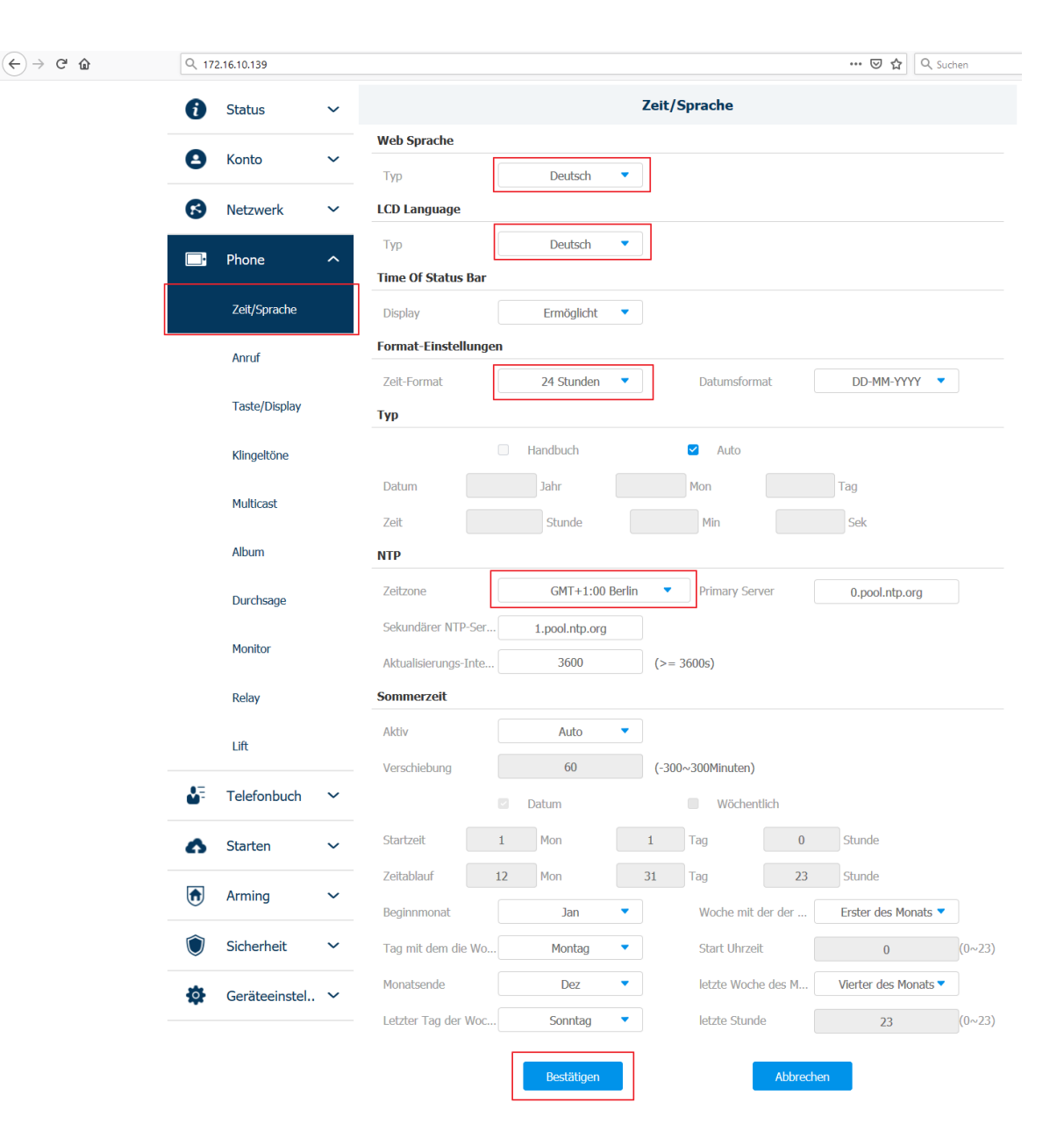

### **Betrieb**

#### **Einen Anruf annehmen**

Drücken Sie auf die Antworten-Taste Answer auf dem Display, um den eingehenden Anruf anzunehmen.

#### **Entsperren**

Drücken Sie während des Anrufs das Entsperren-Symbol

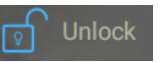

auf dem Display zum entsperren der Tür.

Wenn mehrere Eingängen hinterlegt worden sind öffnet Sie eine Auswahlfenster mit den Eingängen auf, in diese können auswählen welcher Eingang geöffnet werden soll.

#### **Monitor**

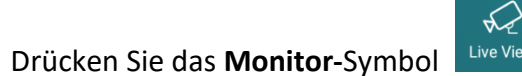

Live View , um das Video- Bild der Außenstation aufzurufen.